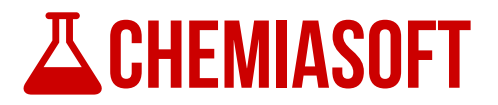

# **Standard Curve**

## **Software Manual**

**Revision 2** 

January 19, 2015

By

## **CHEMIASOFT TEAM**

www.chemiasoft.com

Note: There might be some differences between this manual and the software due to continuous development. For the latest version of this manual please refer to online version.

## Table of Content

| About                        | 3  |
|------------------------------|----|
| Features                     | 4  |
| Getting Started              | 5  |
| Database                     | 11 |
| Batches                      | 12 |
| Create New Batch             | 12 |
| Edit Batch Options           | 13 |
| Open Existing Batch          | 19 |
| Save Batch As Different Name | 20 |
| Delete Existing Batch        | 21 |
| Restore Deleted Batch        | 21 |
| Standards                    | 22 |
| Add New Standard             | 22 |
| Edit Existing Standard       | 23 |
| Delete Existing Standard     | 23 |
| Recalibrate Batch Standards  | 23 |
| Samples                      | 24 |
| Add Sample to Batch          | 24 |
| Edit Sample                  | 25 |
| Delete sample                | 26 |
| Recalculate Samples          | 26 |
| Report                       | 27 |
| Generate Report              | 27 |
| Save Report                  | 27 |
| Registration                 | 28 |

## About

**Standard Curve** is defined as the easiest way to graph calibration curve from standard solutions and identify unknown samples in laboratory. There is no need to use MS Excel to make calculations and pain full process. **Standard Curve** made it easy for you.

Calibration is at the heart of chemical analysis, and is the process by which the response of an instrument (in metrology called "indication of the measuring instrument") is related to the value of the concentration of the analyte.

A typical example in analytical chemistry is the calibration of a GC (gas chromatography) analysis. The heights of GC peaks are measured as a function of the concentration of the analyte in a series of standard solutions ("calibration solutions") and a linear equation fitted to the data.

**Standard Curve** is robust industrial productivity software. It has been developed in real laboratory world. Width **Standard Curve**, laboratory routine work becomes easy. In addition, all data will be saved in local computer database and it can be backed up at anytime.

Start using **Standard Curve** today and make your life easy.

## **Features**

- Easy to use and straight forward.
- Support MS Access database.
- Create unlimited number of batches. Every batch includes calibration curve and unknown samples.
- Graph and run calibration curve from standard solutions and identify unknowns.
- Several types of trend line fitting include (Linear, Quadratic, Logarithmic base 10, Exponential, Power and Natural Logarithmic).
- Support both Ordinary Least Square (OLS) and Weighted Least Square (WLS) calibration methods.
- Accept single or multiple measurement values (like absorbance, peak area or peak height) and calculate average and RSD.
- Include or exclude standards from calibration curve.
- Graph calibration points and trend line.
- Display calibration result in table (like fitting equation, standard errors for equation parameters, coefficient of determination and standard regression error (also called residual standard deviation).
- Calculate concentration of unknown samples based on calibration curve.
- Support several multiplication factors to finalize calculation in origin samples. For example (Dilution factor, total volume and initial sample weight).
- Calculate method detection limits (MDL) as per ISO-11843-2, Hubaux & Vos and SEMI standard method.
- Set quantification limits and final reporting limits.
- Generate professional batch report, includes standards, calibration curve and unknowns.
- Export report as PDF, MS Excel, Image and Email and other formats.
- Print and export graph as PDF and image.
- Search batches using several inputs like batch ID, analyte, analysis, method, creation date and modification date.
- Delete and restore batches

## **Getting Started**

1. After installation of the software complete, run **Standard Curve** from desktop icon or from start menu. Once the software start, it will connect to local default database and the main software screen will appear

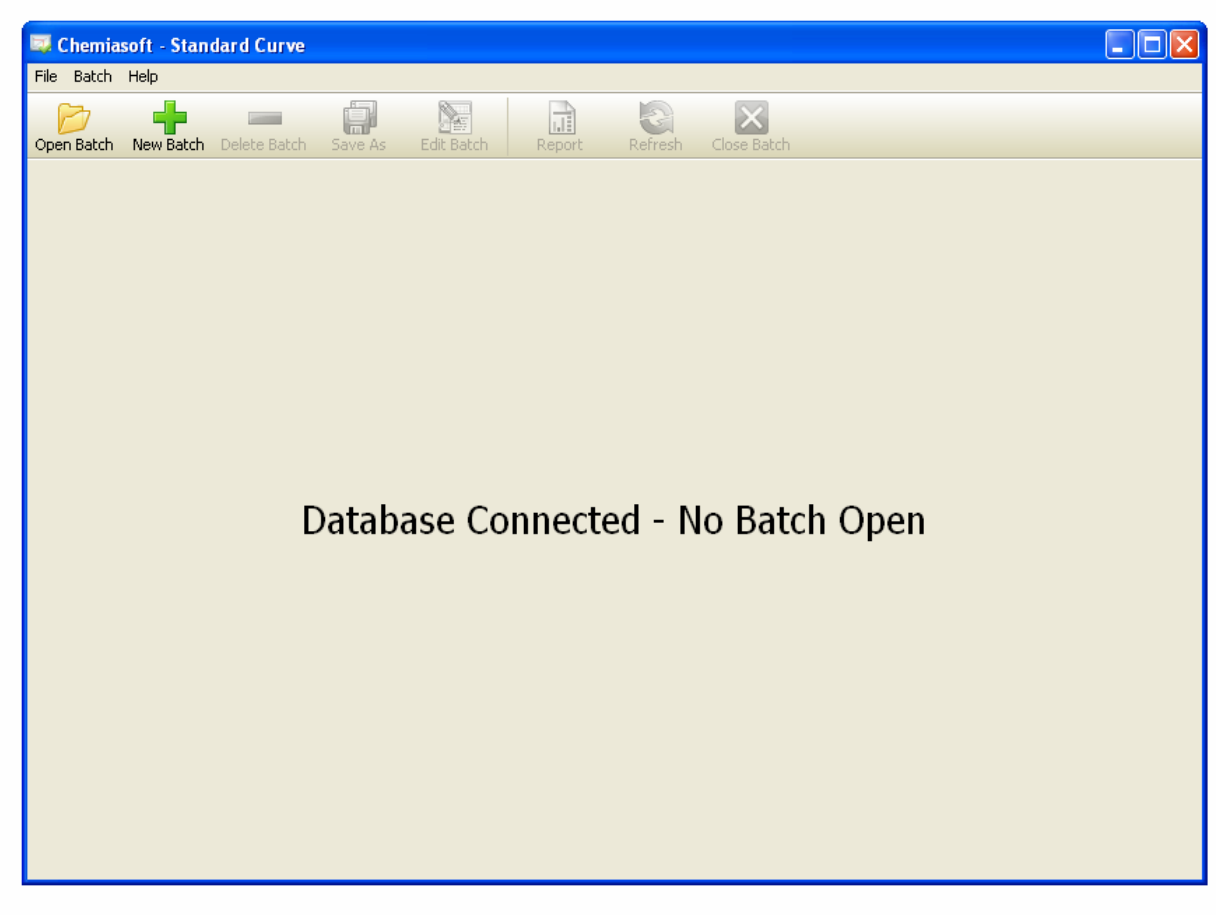

- 2. Once the main screen appeared, it will show "**Database Connected**". If there is any problem with database then refer to Database section.
- 3. Now press **Open** button on the main toolbar and search dialog will appear.
- 4. Leave all fields empty and press **Search** button. List of all available batches will appear.

| ententi  |                     |                   |                     |                   |                    |             |
|----------|---------------------|-------------------|---------------------|-------------------|--------------------|-------------|
| Batch    | Search Batch Detail |                   | Created On          | Last Update       | ed On              |             |
| P        | Batch ID            |                   | Creation date range | Last up           | date range         |             |
| en Batch | Analysis            |                   | From 11/28/2014     | From 11/2         | 28/2014 🔍          |             |
|          | Analyte             |                   |                     |                   |                    |             |
|          | Method              |                   | To 12/28/2014       | To 12/2           | 28/2014            |             |
|          | Batch ID            | Analysis          | Analyte             | Method            | Created On         | L           |
|          | EXAMPLE_BATCH       | Total Perroleum H | lydrocarbons TPH    | Total Perroleum H | Hydroca 12/28/2014 | 1           |
|          |                     |                   |                     |                   |                    |             |
|          |                     |                   |                     |                   |                    |             |
|          |                     |                   |                     |                   |                    |             |
|          |                     |                   |                     |                   |                    |             |
|          |                     |                   |                     |                   |                    |             |
|          |                     |                   |                     |                   |                    |             |
|          |                     |                   |                     |                   |                    |             |
|          |                     |                   |                     |                   |                    |             |
|          |                     |                   |                     |                   |                    |             |
|          |                     |                   |                     |                   |                    |             |
|          |                     |                   |                     |                   |                    |             |
|          |                     |                   |                     |                   |                    |             |
|          |                     |                   |                     |                   |                    |             |
|          |                     |                   |                     |                   |                    |             |
|          |                     |                   |                     |                   |                    |             |
|          |                     |                   |                     |                   |                    |             |
|          |                     |                   |                     |                   |                    |             |
|          |                     |                   |                     |                   |                    | <u>&gt;</u> |
|          | Cancel              |                   | Search              |                   | Coen               |             |

- 5. Double click on **EXAMPLE\_BATCH** to open.
- 6. After selected batch open, main batch screen will appear. Batch name will show at title bar of the software between two brackets [EXAMPLE\_BATCH].

| 🐺 Chemiasoft - Standard Curve [f  | XAMPLE_B     | АТСН]      |        |         |             |  |
|-----------------------------------|--------------|------------|--------|---------|-------------|--|
| File Batch Help                   |              |            |        |         |             |  |
| Open Batch New Batch Delete Batch | Save As      | Edit Batch | Report | Refresh | Close Batch |  |
| 🚺 Details 🔤 Calibration Standards | Unknown      | Samples    |        |         |             |  |
| Batch Batch ID EXAMPLE_BATCH      |              |            |        |         |             |  |
| Created On 12/28/2014             |              |            |        |         |             |  |
| Created By USER                   |              |            |        |         |             |  |
| Batch Status Completed, Approved  |              |            |        |         |             |  |
| Last Updated 12/28/2014           |              |            |        |         |             |  |
| Analysis Total Perroleum Hydro    | carbons      |            |        |         |             |  |
| Analyte Name TPH                  |              |            |        |         |             |  |
| Method Name Total Perroleum Hydro | carbons by G | C-FID      |        |         |             |  |
| Reference EPA                     |              |            |        |         |             |  |
| Instrument GC-FID-01              |              |            |        |         |             |  |
| Conc. Unit mg/L                   |              |            |        |         |             |  |
| Response Unit Peak Area           |              |            |        |         |             |  |
| Final Conc. Unit mg/Kg            |              |            |        |         |             |  |
| Calibration                       |              |            |        |         |             |  |
| Fitting Type Linear               |              |            |        |         |             |  |
| Calibration Date 12/28/2014       |              |            |        |         |             |  |
| Calibrated By Jhon                |              |            |        |         |             |  |
| Analysis                          |              |            |        |         |             |  |
| Analysis Date 12/28/2014          |              |            |        |         |             |  |
| Analyzed By Lewis                 |              |            |        |         |             |  |
|                                   |              |            |        |         |             |  |
|                                   |              |            |        |         |             |  |

Batch screen contains three tabs (**Details**, **Calibration Standards** and **Unknown Samples**). The Details tab contains information about the batch. Now switch to Calibration Standards tab.

| File       Batch       Help         Open Batch       New Batch       Delete Batch       Save As       Edit Batch       Report       Refresh       Close Batch         Image: Collocation Standards       Image: Concentration (mg/L)       Response (Peak Area)       RSD %       Calc.         Image: Collocation Standard 1       Image: Concentration (mg/L)       Response (Peak Area)       RSD %       Calc.         Image: Collocation Standard 1       Image: Concentration (mg/L)       Response (Peak Area)       RSD %       Calc.         Image: Collocation Standard 1       Image: Concentration (mg/L)       Response (Peak Area)       RSD %       Calc.         Image: Collocation Standard 1       Image: Concentration (mg/L)       Response (Peak Area)       RSD %       Calc.         Image: Collocation Standard 2       Image: Concentration (mg/L)       Response (Peak Area)       RSD %       Calc.         Image: Collocation Standard 2       Image: Concentration (mg/L)       Response (Peak Area)       RSD %       Calc.         Image: Collocation Standard 3       Image: Concentration (mg/L)       Response (Peak Area)       RSD %       Calc.         Image: Collocation Standard 3       Image: Concentration (mg/L)       Response (Peak Area)       RSD %       Calc.         Image: Concentration (mg/L)       Image: Co                                                                                                    | Conc. (mg/L)         Fr           51         -6           54         1.1           772         4.2           326         1.3           378         -1 | ror Erro<br>.049 24.19<br>574 3.143<br>272 4.273<br>826 0.730<br>.622 0.324                                                                                     | r % • • • • • • • • • • • • • • • • • • |
|----------------------------------------------------------------------------------------------------|----------------------------------------------------------------------------------------------------|----------------------------------------------------------------------------------------------------|-----------------------------------------|
| Open Batch       New Batch       Delete Batch       Save As       Edit Batch       Report       Refresh       Close Batch         Image: Collboration Standard       Image: Collboration Standard                                                                                                    | Conc. (mg/L)         Er           51         -6           54         1.1           772         4.2           326         1.3           378         -1 | ror Erro<br>.049 24.19<br>574 3.143<br>272 4.273<br>826 0.730<br>.622 0.324                                                                                     | r % A                                   |
| Image: Calibration Standard       Image: Concentration (mg/L)       Response (Peak Area)       RSD %       Calc.         Image: Cal No.       Standard Name       Concentration (mg/L)       Response (Peak Area)       RSD %       Calc.         Image: Cal No.       Standard 1       25       1200.000       0.000       18.98         Image: Cal No.       Standard 1       25       1200.000       0.000       18.98         Image: Cal No.       Standard 1       25       1200.000       0.000       18.98         Image: Cal No.       Standard 2       50       2500.000       0.000       104.2         Image: Cal No.       Standard 3       100       4600.000       0.000       104.2         Image: Cal No.       Standard 4       250       Standard S       0.000       0.000       104.2         Image: Cal No.       Standard 5       500       Standard S       0.000       0.000       0.000       0.000       0.000       0.000       0.000       0.000       0.000       0.000       0.000       0.000       0.000       0.000       0.000       0.000       0.000       0.000       0.000       0.000       0.000       0.000       0.000       0.000       0.000       0.000       0.000                                                                                                    | Conc. (mg/L)         Er           51         -6           '4         1.1           '72         4.1           326         1.4           378         -1 | ror Erro<br>.049 24.11<br>574 3.14;<br>272 4.27;<br>826 0.73;<br>.622 0.32*                                                                                     | r % 7                                   |
| Cal No.       Standard Name       Concentration (mg/L)       Response (Peak Area)       RSD %       Calc.            ✓       1       Standard 1       25       1200.000       0.000       18.95            ✓       2       Standard 2       50       2500.000       0.000       104.2            ✓       3       Standard 4       250       Standard S       0.000       104.2            ✓       4       Standard 4       250       Standard S       0.000       104.2            ✓       4       Standard 5       500       Standard S       0.000       104.2            ✓       5       Standard 5       500       Standard S       0.000       0.000       104.2            ✓       5       Standard 5       500       Standard S       0.000       0.000       0.000       0.000       0.000       0.000       0.000       0.000       0.000       0.000       0.000       0.000       0.000       0.000       0.000       0.000       0.000       0.000       0.000       0.000       0.000       0.000       0.000       0.000       0.000       0.000       0.000       0.000       0.000       0.000       0.000                                                                                                    | Conc. (mg/L)         Fr           51         -6           74         1,1           772         4,2           326         1,3           378         -1 | ror Erro<br>.049 24.19<br>574 3.14;<br>272 4.27;<br>826 0.730;<br>.622 0.32*                                                                                    | r %  96 7 2 0 1 4                       |
| Cal No.         Standard Name         Concentration (mg/L)         Response (Peak Area)         RSD %         Calc.           1         1         Standard 1         25         1200.000         0.000         18.95           2         Standard 2         50         2500.000         0.000         16.95           3         Standard 3         100         4600.000         0.000         104.2           4         Standard 4         250         StandardS         0.000         104.2           4         Standard 5         500         StandardS         0.000         104.2           5         Standard 5         500         StandardS         0.000         104.2           5         Standard 5         500         StandardS         0.000         0.000         104.2           6         20,000         Image: Standard Curve         Image: Standard Curve         Im                                                                                                    | Conc. (mg/L)         Fr           51         -6           74         1.1           272         4.3           326         1.3           378         -1 | ror         Erro           .049         24.11           .574         3.14           .272         4.27           .826         0.730           .622         0.324 | r %                                     |
| 1       Standard 1       25       1200.000       0.000       18.95         2       Standard 2       50       2500.000       0.000       51.57         3       Standard 3       100       4600.000       0.000       104.2         4       Standard 4       250       Standard 5       0.000       104.2         5       Standard 5       500       Standard 5       0.000       164.2         5       Standard 5       500       Standard 5       0.000       164.2         6       6       12       100       4600.000       0.000       104.2         5       Standard 5       500       Standard 5       100       16.00       0.000       16.2         6       12,000       Standard Curve       Fitting Type       Equation       A       B       R Square       Number of Points         14,000       14,000       14,000       14,000       14.000       14.000       14.000       14.000       14.000       14.000       14.000       14.000       14.000       14.000       14.000       14.000       14.000       14.000       14.000       14.000       14.000       14.000       14.000       14.000       14.000       14.0                                                                                                    | -6           '4           1.'           '72           4           326           1.'           378                                                     | .049         24.19           574         3.14:           272         4.27:           826         0.730           .622         0.32-                             | 96<br>7 []<br>2<br>0                    |
| 2       Standard 2       50       2500.000       0.000       \$1.57         3       3       \$100       4600.000       0.000       104.2         4       \$standard 4       250       Standards       0.000       104.2         5       \$standard 5       \$500       Standards       0.000       104.2         5       \$standard 4       250       Standards       0.000       104.2         5       \$standard 5       \$500       Standards       0.000       104.2         6       C       Image: Standard 5       Standard 5       Standard 5 <t< th=""><th>74     1.1       272     4.1       326     1.1       378     -1</th><th>574         3.14           272         4.27           826         0.730           .622         0.324</th><th>7</th></t<>                                                                                                    | 74     1.1       272     4.1       326     1.1       378     -1                                                                                       | 574         3.14           272         4.27           826         0.730           .622         0.324                                                            | 7                                       |
| ✓       3       Standard 3       100       4600.000       0.000       104.2         ✓       4       Standard 4       250       Standard S       0.000       0.000       0.000       104.2         ✓       4       Standard 4       250       Standard S       0.000       0.000       0.000       104.2         ✓       5       Standard 5       500       Standard S       0.000       0.000       0.000       0.000       104.2         ●       ●       Standard 5       500       Standard S       Fitting Type       Equation         ■       18,000       ●       ●       Standard Curve       ●       Equation       A       B       R Square       Number of Points       Number of Points       0.000       0.000       0.000       0.000       0.000       0.000       0.000       0.000       0.000       0.000       0.000       0.000       0.000       0.000       0.000       0.000       0.000       0.000       0.000       0.000       0.000       0.000       0.000       0.000       0.000       0.000       0.000       0.000       0.000       0.000       0.000       0.000       0.000       0.000       0.000       0.000       0.000 </th <th>272     4.:       326     1.:       378     -1</th> <th>272         4.272           826         0.730           .622         0.324</th> <th>2<br/>D</th>                                                                                                    | 272     4.:       326     1.:       378     -1                                                                                                    | 272         4.272           826         0.730           .622         0.324                                                                                      | 2<br>D                                  |
| A Standard 4 250 Standards OTADIES<br>5 Standard 5 500 Standards OTADIES<br>Fitting Type<br>Equation<br>A<br>B<br>R Square<br>Number of Points                                                                                                    | 326 1.3<br>378 -1                                                                                                    | 826 0.730<br>.622 0.324                                                                                                    | D                                       |
| S Standard 5 500 Standard Curve<br>Standard Curve<br>Standard Curve<br>Standard Curve<br>R 20,000<br>18,000<br>14,000<br>14,000<br>14,000<br>R Square<br>Number of Points                                                                                                    | 378 -1                                                                                                    | .622 0.324                                                                                                    | 1                                       |
| Control       Standard Curve       Fitting Type         Equation       A         18,000       B         16,000       R Square         14,000       Number of Points                                                                                                    |                                                                                                    |                                                                                                    | 1                                       |
| Standard Curve<br>5,000<br>6,000<br>4,000<br>2,000<br>6,000<br>6,000 | Linear<br>Y = A + X*B<br>444.80987055(<br>39.8496763754<br>0.9995905871(<br>5<br>33496.2446062<br>Oratio                                              | )162 Std. Err. 118.8<br>1045 Std. Err. 0.465<br>57821<br>2566<br><b>n Resu</b>                                                                                  | 124962508291<br>1622349344166           |

- 7. On **Calibration Standards** tab screen become three parts, **Standards** table at the top which list all calibration standard solutions, **Standard curve** area at the left bottom shows the calibration curve. On the bottom right area there is **Calibration Result** table which contains fitting type, equations and other details related to calibration.
- 8. On **Standards** table, the first column "**Cal**" shows tick mark when the standard included in the calibration.
- 9. On the Standards table, double click on the standard 2 row. The dialog will appear as follow.

| Edit Standard            |                                                                                |
|--------------------------|--------------------------------------------------------------------------------|
| Standard Name            | Standard 1                                                                     |
| Level                    | 1                                                                              |
| Concentration            | 30 mg/L                                                                        |
| Response(s)<br>Peak Area | 1230                                                                           |
|                          | For mutiple values enter each value in separate line or separated by comma ',' |
| Weight                   | 0.002222222222223                                                              |
| Remark                   | cadmium chloride                                                               |
|                          | ✓ Include in calibration                                                       |
| Cancel                   | 📀 ок                                                                           |

On **Edit Standard** dialog, there are several input fields include **standard name**, **level**, **remark**, **concentration** and **responses**. The concentration must be single value, but responses can accept several values by separate them with comma or enter each value in new line. The software will calculate average of all entered response(s) and calculate relative standard deviation (RSD).

Weight value required when using weighted calibration (WLS) and manual entry of weight factor.

"**Include in calibration points**" to include or exclude standard from calibration curve. Uncheck the box to exclude from calibration and press **OK** to see the effect. Equation will be recalculated. All samples also will be recalculated base on new fitting.

10. Switch to **Unknown Samples** tab, table contains all samples in the batch with their responses and calculated concentrations

| 🔜 Chemiasoft - Standard C    | urve [EXAMPLE_BATCH]     |        |                    |               |                         |           |
|------------------------------|--------------------------|--------|--------------------|---------------|-------------------------|-----------|
| File Batch Help              |                          |        |                    |               |                         |           |
| Open Batch New Batch Delete  | Batch Save As Edit Batch | Report | Refresh Close Ba   | atch          |                         |           |
| 🕕 Details 🔤 Calibration Star | ndards 🛄 Unknown Samples |        |                    |               |                         |           |
| 🖸 🖨 📎 🔳                      |                          |        |                    |               |                         |           |
| No. Sample Name              | Response (Peak Area)     | RSD %  | Calc. Conc. (mg/L) | Total Vol (L) | Original Sample Wt (Kg) | Dilutia 📥 |
| 1 Blank                      | 445.000                  | 0.000  | 0.055              | 0.1           | 0.05                    | 2         |
| 2 Quality Control 50 mg/L    | 2432.000                 | 0.000  | 49.911             | 1             | 1                       | 1         |
| 3 Sample 1                   | 3500.500                 | 3.575  | 76,709             | 0.1           | 0.1                     | 2         |
| 🕨 4 Sample 2                 | 6317.500                 | 9.4    | 147.416            | 1             | 1                       | 1         |
|                              |                          |        |                    |               |                         |           |
|                              |                          |        |                    |               |                         | >         |

Double click on any sample by left mouse click, Edit Sample dialog will show up

| 📪 Edit Sample         |                                                           |
|-----------------------|-----------------------------------------------------------|
| Sample Detail         |                                                           |
| Sample Name           | Sample 2                                                  |
| Number                | 4                                                         |
| Analyte Factors       |                                                           |
| Analyte Response      |                                                           |
| Responses             | s 5898                                                    |
|                       | 0/3/                                                      |
|                       |                                                           |
|                       |                                                           |
| For mutiple values en | ter each value in separate line or separated by comma ',' |
| Sample Remark         |                                                           |
| Remark                | <                                                         |
|                       |                                                           |
|                       |                                                           |
| Cancel                | OK                                                        |
| Cancor                |                                                           |

The dialog contains sample input details, like (**sample name**, **order number** and **responses**) similar to the standards dialog. In addition, it contains **Factors** tab, click on factors tab to see the details.

| 🐺 Edit Sample               |    |
|-----------------------------|----|
| Sample Detail               |    |
| Sample Name Sample 2        |    |
| Number 4                    |    |
| Analyte Factors             |    |
| Dilution Factor             |    |
| Dilution Factor             |    |
| Multiply Factor             |    |
| Total Vol (L) 0.1           |    |
| Divide Factor               |    |
| Original Sample Wt (Kg) 0.1 |    |
|                             |    |
| Cancel                      | ОК |

Different factors are appeared. **Dilution Factor**, how many times sample is diluted. **Total volume**, the total sample solution in liter. **Origin Sample Weight** the amount of the sample in sample preparation process in kilograms.

The factors are very essential in lab calculations. In this example, calculated concentration from calibration curve in mg/L will be multiplied by dilution factor and then multiplied by total volume of the sample solution. The result will be divided by origin sample weight (Kg) in this example 100 g = 0.1 Kg. The final calculated value will be in mg/kg, which is the concentration of the analyte in origin sample. (i.e. the reported concentration).

Click OK or Cancel button to hide Edit Sample dialog.

11. On the toolbar click on Edit Batch button. Edit batch dialog will appear

| Edit Bat | ch                                            |                  |             |          | X          |  |
|----------|-----------------------------------------------|------------------|-------------|----------|------------|--|
| General  | Calibration                                   | n Samples        | Reporting   | Format   | Note       |  |
| Batch    |                                               |                  |             |          |            |  |
|          | Batch ID                                      | ID EXAMPLE_BATCH |             |          |            |  |
|          | Analysis                                      | Total Perrole    | eum Hydroca | rbons    |            |  |
| Anal     | yte Name                                      | TPH              |             |          |            |  |
| Meth     | nod Name                                      | Total Perrole    | um Hydroca  | rbons by | GC-FID     |  |
| F        | eference                                      | EPA              |             |          |            |  |
| In       | strument                                      | GC-FID-01        |             |          |            |  |
| Calibra  | Calibration Date Sunday , December 28, 2014 🔽 |                  |             |          |            |  |
| Calib    | orated By                                     | Jhon             |             |          |            |  |
| Anal     | ysis Date                                     | Sunday ,         | December    | 28, 2014 | ~          |  |
| An       | alyzed By                                     | Lewis            |             |          |            |  |
| 0        | Ionc, Unit                                    | mg/L             |             |          |            |  |
| Resp     | onse Unit                                     | Peak Area        |             |          |            |  |
| Bat      | Batch Status Completed, Approved              |                  |             |          |            |  |
|          |                                               |                  |             |          |            |  |
| Ø        | Cancel                                        |                  |             |          | <b>О</b> К |  |

Edit Batch dialog contains all information about the batch and calibration. At the top there are several tabs, you can switch between tabs and discover the details. Make some changes and press **OK** button to see the effect.

That is all for now. Please refer to the **Table of Content** (page 2) and find out more details. If you can't find answer of your question, please contact us by sending an email to <a href="mailto:support@chemiasoft.com">support@chemiasoft.com</a>

## Database

**Standard Curve** software is database software. It is supporting **MS Access** database. Future versions will be developed to support other types of databases Like MySQL.

The default database is located in:

C:\Program Files\Chemiasoft\Standard Curve\Database\database.mdb

To change database properties go to menu **File >> Database Properties**. **Data Link Properties** dialog will show up. Change database properties or location then press **OK**.

| 🗟 Data Link Properties 🛛 🔀                       |
|--------------------------------------------------|
| Provider Connection Advanced All                 |
| Specify the following to connect to Access data: |
| 1. Select or enter a database name:              |
| \Chemiasoft\Standard Curve\Database\database.mdb |
| 2. Enter information to log on to the database:  |
| User name: Admin                                 |
| Password:                                        |
| Blank password 🔄 Allow saving password           |
|                                                  |
|                                                  |
|                                                  |
|                                                  |
|                                                  |
|                                                  |
| Test Connection                                  |
|                                                  |
|                                                  |
| OK Cancel Help                                   |

## Batches

In **Standard Curve** software, every collection of calibration standards and unknowns called a "**batch**".

#### **Create New Batch**

To create new batch, from toolbar click **New Batch** button, enter a unique name of the batch and press **OK**.

| New Batch           |    |
|---------------------|----|
| Enter new batch ID: |    |
|                     |    |
| Cancel              | ОК |

If the batch name is unique, the name will be reserved in the database. It is preferred to have unique naming system of all batches in lab. For example, use batch name derived from date of analysis like if a batch analyzed on Jan, 8, 2015 will be named as (e.g. B20150108-A), B means batch and A means first trial of analysis performed. **Be careful** batch name is permanent and can not be changed after created.

Once you press OK, Edit Batch Dialog will appear.

| Edit Bat | ch          |               |             |          |        | ×               |
|----------|-------------|---------------|-------------|----------|--------|-----------------|
| General  | Calibration | Samples       | Reporting   | Format   | Note   |                 |
| Batch    |             |               |             |          |        |                 |
|          | Batch ID    | XAMPLE_B      | ATCH        |          |        |                 |
|          | Analysis 1  | otal Perrole  | eum Hydroca | rbons    |        |                 |
| Anal     | yte Name 🛛  | PH            |             |          |        |                 |
| Meth     | nod Name 🛛  | 'otal Perrole | um Hydroca  | rbons by | GC-FID |                 |
| F        | leference E | PA            |             |          |        |                 |
| Ir       | strument    | iC-FID-01     |             |          |        |                 |
| Calibra  | tion Date   | Sunday ,      | , December  | 28, 2014 | *      |                 |
| Calit    | orated By 🛛 | hon           |             |          |        |                 |
| Ana      | lysis Date  | Sunday ,      | , December  | 28, 2014 | *      |                 |
| An       | alyzed By   | ewis          |             |          |        |                 |
| 0        | Conc. Unit  | ng/L          |             |          |        |                 |
| Resp     | onse Unit 🛛 | eak Area      |             |          |        |                 |
| Bat      | ch Status 🤇 | Completed,    | Approved    |          |        |                 |
|          |             |               |             |          | _      |                 |
| Ø        | Cancel      |               |             |          |        | <del>⊘</del> ок |

Fill batch information and press **OK**.

## Edit Batch Options

To edit batch options click on **Edit Batch** button. Edit Batch dialog will appear

| Edit Batch    |            |                                        |   |  |  |
|---------------|------------|----------------------------------------|---|--|--|
| General       | Calibratio | n Samples Reporting Format Note        |   |  |  |
| Daten         |            |                                        |   |  |  |
|               | Batch ID   | EXAMPLE_BATCH                          |   |  |  |
|               | Analysis   | Total Perroleum Hydrocarbons           |   |  |  |
| Ana           | lyte Name  | TPH                                    |   |  |  |
| Met           | hod Name   | Total Perroleum Hydrocarbons by GC-FID |   |  |  |
| F             | Reference  | EPA                                    |   |  |  |
| Ir            | nstrument  | GC-FID-01                              | I |  |  |
| Calibra       | ation Date | Sunday , December 28, 2014 🛛 🐱         |   |  |  |
| Cali          | brated By  | Jhon                                   |   |  |  |
| Ana           | lysis Date | Sunday , December 28, 2014 🛛 💌         |   |  |  |
| An            | alyzed By  | Lewis                                  |   |  |  |
| (             | Conc. Unit | mg/L                                   |   |  |  |
| Response Unit |            | Peak Area                              |   |  |  |
| Batch Status  |            | Completed, Approved                    |   |  |  |
|               |            |                                        |   |  |  |
| Ø             | Cancel     | ] 🖉 ок                                 |   |  |  |

Edit Batch dialog contains several tabs and below is the details of each:

| General Tab       |                                                                         |
|-------------------|-------------------------------------------------------------------------|
| Item              | Description                                                             |
| Batch ID          | Unique batch ID in the database. This field is "read only". It can't be |
|                   | changed after it has been created.                                      |
| Analysis          | Analysis name which is performed in the lab (e.g. Hydrocarbons,         |
|                   | Chloride, Sulfateetc).                                                  |
| Analyte Name      | Name of the analyte to be analyzed                                      |
| Method Name       | The laboratory method name or standard operation procedure (SOP)        |
| Reference         | Reference method number (e.g. EPA, ASTM, ISOetc)                        |
| Instrument        | Instrument name or ID used to perform analysis and read analyte         |
|                   | responses (e.g. UV-VIS, HPLC, GC, ICPetc)                               |
| Standard Solvent  | Solvent name used to dilute standard solutions.                         |
| Sample Solution   | Solvent name used to dilute sample solutions.                           |
| Calibration Date  | Date of the calibration run of the standards                            |
| Calibrated By     | Name of the analyst perform the calibration process                     |
| Analysis Date     | Date of performing sample analysis                                      |
| Analyzed By       | Name of the person perform sample analysis                              |
| Solns. Conc. Unit | Concentration of the solutions used in the analysis including both      |
|                   | calibration solutions and samples solutions.                            |
| Response Unit     | Response name from the instrument used to perform the analysis (e.g.    |
|                   | Peak Area, Peak height, Absorbance, intensityetc).                      |
| Batch Status      | Status of the batch (e.g. Under process, under review, rejected,        |
|                   | approvedetc).                                                           |

| Edit Bat                                      | ch Option:                                                           | 5            |                      |                     |  |
|-----------------------------------------------|----------------------------------------------------------------------|--------------|----------------------|---------------------|--|
| General                                       | Calibration                                                          | Samples      | Reporting Form       | nat Note            |  |
| Cirena L                                      | ine Ficcing Ty<br>ar                                                 |              | garithmic base 10    |                     |  |
| O Natu                                        | ıral Logarithm                                                       | iic 🔘 Po     | wer                  | 🔘 Quadratic         |  |
| Linear a                                      | nd Quadratic                                                         | Fitting Cu   | rve Options          |                     |  |
| Ford                                          | e to origin                                                          |              | Include of           | rigin               |  |
| Weighte                                       | ed Least Squa                                                        | are (WLS)-   |                      |                     |  |
| Vei Wei                                       | ghted least so                                                       | quare        | 🗹 Auto calc          | ulate weight factor |  |
| Calibrat                                      | ion Method D                                                         | etection Li  | mit - MDL (Only fo   | r Linear fitting)   |  |
| 🔽 Calc                                        | ulate method                                                         | detection    | limit (MDL)          |                     |  |
| Numbe                                         | er of preparal                                                       | tions (K va  | lue) 1               | (default = 1)       |  |
|                                               |                                                                      | MDL fa       | tor 2                | (default = 2)       |  |
| MDL C                                         | onfidence In                                                         | terval t-Sta | atistic (default = 9 | 5%)                 |  |
| 099                                           | .95% (                                                               | 99.5%        | 097.5%               | 085%                |  |
| 099                                           | .9% (                                                                | 99%          | 95%                  | 080%                |  |
| 099                                           | .87% (                                                               | 98%          | 090%                 | 075%                |  |
| Calibrat                                      | ion Concentr                                                         | ation Rang   | e                    |                     |  |
| Calc                                          | Calculate concentrations within calibration concentration range only |              |                      |                     |  |
| Min Calibration Quantification Conc 0 mg/L    |                                                                      |              |                      |                     |  |
| Max Calibration Quantification Conc 2500 mg/l |                                                                      |              |                      |                     |  |
| Linder M                                      | Under Min = 'Not Detected' Above Max = 'Over Range'                  |              |                      |                     |  |
| Under M                                       | III = NOC Dec                                                        | ected, AD    | ove max = Over F     | kange               |  |
|                                               |                                                                      |              |                      |                     |  |
|                                               | Cancel                                                               |              |                      | 🛛 🐼 ок              |  |

| Calibration Tab                    |                                                                                                    |
|------------------------------------|----------------------------------------------------------------------------------------------------|
| Item                               | Description                                                                                                    |
| Trend Line Fitting Type            | Fitting type, there are six options available (Linear, Power,<br>Natural Logarithmic, Logarithmic base 10, exponential and<br>Quadratic)                                                                                                    |
| Fitting Curve Options              | <b>Force To Origin</b> , make fitting line pass through origin point (0,0) this option available only for quadratic and linear type. <b>Include Origin</b> , include origin point (0,0) to the calibration points.                                                                                                    |
| Weighted Least Square<br>(WLS)     | Select Weight Least Square (WLS) option to enable weighted calibration. When this option is not selected, Ordinary Least Square (OLS) will be used in calculations.                                                                                                    |
| Method Detection Limit             | Calculate method detection limit (MDL) for batch calibration.<br>Enable this option when batch is conducted for MDL study. MDL<br>is calculated according to ISO 11843-2 "Methodology in the<br>linear calibration case", also called "Hubaux Vos MDL". Refer to<br>those methods online for more details on how to calculate MDL.<br>Set <b>K value</b> , <b>MDL factor</b> and <b>Confidence Interval</b> as per<br>method requirement.                                                                                                    |
| Calibration<br>Concentration Range | <ul> <li>Two options are available here:</li> <li>When Report within Calibration Range is checked then only samples solutions concentration within calibration range will be reported. If sample solution below calibration range, it will be reported as "Under Range" or "Over Range" if exceed calibration range concentration. The concentration range will be identified automatically by identify the maximum and minimum concentration in the calibration standards.</li> <li>When uncheck Report within Calibration Range then you have to enter quantification concentration range. Enter maximum and minimum calibration quantification</li> </ul> |

| Calibration Tab |                                                                   |
|-----------------|-------------------------------------------------------------------|
| ltem            | Description                                                       |
|                 | concentration to be determined base on the equation.              |
|                 | Note: Calibration range is different from Final reported range    |
|                 | (shown in <b>Report</b> tab). Calibration range is defined as the |
|                 | analyte concentrations in solutions used during running           |
|                 | instrument and take reading (responses). Final reported range     |
|                 | is defined as the concentration of analyte in origin sample.      |
|                 | Reported concentration is calculated from solution concentration. |

| Edit Batch                                 |                                                                                                    |                                          |                             |               |      |      |
|--------------------------------------------|----------------------------------------------------------------------------------------------------|------------------------------------------|-----------------------------|---------------|------|------|
| General                                    | Calibration                                                                                                    | Samples                                  | Reporting                   | Format        | Note |      |
| Final Ca<br>Use<br>Multip<br>Multi<br>Mult | Final Calculation Options         Use dilution factor (D.F.) (Multiply Factor)         Multiply Concentration By Solution Total (Vol/Wt)         Use mutiply factor column.         Multiply Factor Title |                                          |                             |               |      |      |
| Divide<br>Divide                           | Concentratic<br>Use divide fac<br>ide Factor Tit                                                                                                    | on By Origin<br>tor column<br>le Origina | n Sample (Vo<br>I Sample Wt | l/Wt)<br>(Kg) |      |      |
| Multip                                     | ly Concentral<br>Jse custom fa                                                                                                    | tion By Cus<br>actor colum               | tom Factor-<br>n.           |               |      |      |
| Cust                                       | om Factor Tit                                                                                                    | le Custom                                | Factor                      |               |      |      |
|                                            | Cancel                                                                                                    |                                          |                             |               |      | С ок |

| Samples Tab         |                                                                                                    |
|---------------------|----------------------------------------------------------------------------------------------------|
| Item                | Description                                                                                                    |
| Use dilution factor | Check this option to include dilution factor column in samples<br>table. This part is very essential when you have high<br>concentrated samples and you want to make dilution before<br>injected to the instrument.                                |
|                     | Dilution factor is calculated using equation:<br>$DF = \frac{Final Volume (mL)}{L^{1/2} + L^{1/2} + L^{1/2}}$                                                                                                    |
|                     | Initial Volume (mL)                                                                                                    |
|                     | For example if you take 5 mL from solution and diluted to 100 mL with solvent then dilution factor will be:                                                                                                    |
|                     | $DF = \frac{100 (mL)}{5 (mL)} = 20$                                                                                                    |
| Multiply Factor     | Check this option to include multiply factor column in samples<br>table. This will multiplied calculated concentration by this factor.<br>Mostly used when sample required preparation before analysis,<br>like digestion in trace metal analysis. |
|                     | For example enter "Total Volume (L)" in the title field.                                                                                                    |
| Divide Factor       | Check this option will include divide factor column in samples<br>table. This will divide calculated concentration by this factor.<br>Mostly used when sample required preparation before analysis,<br>like digestion in trace metal analysis.     |
|                     | For example enter "Sample Weight (Kg)" in the title field.                                                                                                    |

| Samples Tab   |                                                                                                    |
|---------------|----------------------------------------------------------------------------------------------------|
| ltem          | Description                                                                                                    |
| Custom Factor | Check this option to include custom multiply factor column in samples table. This will multiplied calculated concentration by this factor.                                          |
|               | This factor is considered as extra option. Use it if you want to make correction factor of the calculated concentration. For example conversion factor from Liter to milliliteretc. |

| Edit Bat                                                                                                    | tch Ontion                                        | s                                    |                      |               |                 | X          |
|----------------------------------------------------------------------------------------------------|---------------------------------------------------|--------------------------------------|----------------------|---------------|-----------------|------------|
| General                                                                                                    | Calibration                                       | Samples                              | Reporting            | Format        | Note            |            |
| Final Co<br>Report                                                                                                    | oncentration f<br>Concentratio                    | Reporting l<br>on Unit mg            | Jnit<br>J/Kg         |               |                 |            |
| Minimur<br>M<br>If cocn                                                                                                    | n Reporting C<br>lin. Reporting<br>entration belo | Concentrati<br>Conc. 5<br>ow Min Rep | ion<br>porting Conc. | m<br>then rep | ıg/Kg<br>ort as |            |
| Maximum Reporting Concentration<br>Max. Reporting Conc. 5000 mg/Kg<br>If cocnentration above Max Reporting Conc. then report as |                                                   |                                      |                      |               |                 |            |
| Overm                                                                                                    | ax                                                |                                      |                      |               |                 |            |
|                                                                                                    |                                                   |                                      |                      |               |                 |            |
|                                                                                                    |                                                   |                                      |                      |               |                 |            |
| 0                                                                                                    | Cancel                                            |                                      |                      |               |                 | <b>О</b> к |

| Reporting Tab          |                                                                     |
|------------------------|---------------------------------------------------------------------|
| Item                   | Description                                                         |
| Reporting              | The final concentration unit after performing all calculations.     |
| Concentration Unit     |                                                                     |
| Min. Reporting Conc.   | The minimum reporting concentration of the original sample.         |
| If concentration below | Enter the text to be reported if the final calculated concentration |
| Min. Reporting Conc.   | below Min. Reporting Conc.                                          |
| Then report as         |                                                                     |
| Max. Reporting Conc.   | The maximum reporting concentration of the original sample.         |
| If concentration above | Enter the text to be reported if the final calculated concentration |
| Max. Reporting Conc.   | above Max. Reporting Conc.                                          |
| Then report as         |                                                                     |

| Edit Bat | tch Option:   | 5          |           |        |      |   |
|----------|---------------|------------|-----------|--------|------|---|
| General  | Calibration   | Samples    | Reporting | Format | Note |   |
| Result   | Display Forma | t          |           |        |      |   |
|          |               | 1          | Response  | 0.000  |      | * |
|          |               |            | RSD       | 0.0    |      | * |
|          | Calcu         | lated Conc | entration | 0.000  |      | ~ |
|          |               |            | Error     | 0.000  |      | ~ |
|          |               |            | Error %   | 0.000  |      | ~ |
|          | Samples       | Final Cond | entration | 0      |      | ~ |
|          |               |            |           |        |      |   |
| 0        | Cancel        |            |           |        |      | ж |

#### Format Tab

In this tab, set details of digital value format to display result in standards and samples tables as per your needs. The following format specifiers are supported in the format result:

| Specifier | Represents                                                                                                    |
|-----------|----------------------------------------------------------------------------------------------------|
| 0         | Digit place holder. If the value being formatted has a digit in the position where the '0' appears in the format result, then that digit is copied to the output result. Otherwise, a '0' is stored in that position in the output string.                                                                                                    |
| #         | Digit placeholder. If the value being formatted has a digit in the position where the '#' appears in the format string, then that digit is copied to the output string. Otherwise, nothing is stored in that position in the output string.                                                                                                    |
|           | Decimal point. The first dot character ('.') in the format string determines the location of the decimal separator in the formatted value; any additional dot characters are ignored. The actual character used as the decimal separator in the output string is determined by the DecimalSeparator global variable, whose default value is specified in the Number Format of the International section in the Windows Control Panel.                                                                                                    |
| ,         | Thousand separator. If the format string contains one or more comma characters (','), the output will have thousand separators inserted between each group of three digits to the left of the decimal point. The placement and number of comma characters in the format string does not affect the output, except to indicate that thousand separators are wanted. The actual character used as the thousand separator in the output is determined by the ThousandSeparator global variable, whose default value is specified in the Number Format of the International section in the Windows Control Panel. |

The following table shows some sample formats and the results produced when the formats are applied to different values:

Format string 1234 and 0.5

| Format string | 1234     | 0.5  |
|---------------|----------|------|
| 0             | 1234     | 1    |
| 0.00          | 1234.00  | 0.50 |
| #.##          | 1234     | .5   |
| #,##0.00      | 1,234.00 | 0.50 |
| #,##0.00      | 1,234.00 | 0.50 |

#### Note Tab

This tab is to enter user note for batch.

## **Open Existing Batch**

To open existing batch, from toolbar click on **Open Batch** button. **Search Batch** dialog will show up. In **Search Batch** dialog, enter search conditions like (**Batch ID**, **Analysis** name or creation date...etc) and press **ENTER** or click **Search** button to see the result list. If search conditions have no result, message will appear. In the case you have to change search conditions.

|          | Search Ba  | tch To Open |                       |         |                    |              |                 | Þ        | 3 |
|----------|------------|-------------|-----------------------|---------|--------------------|--------------|-----------------|----------|---|
| 🗔 Cher   | Search Bat | ch Detail   | ]                     | Create  | red On             | Last Up      | odated On       |          |   |
| File Bat | Batch ID   | example     |                       | Cr      | reation date range | La           | st update range |          |   |
|          | Analysis   |             |                       | From    | 11/29/2014         | From         | 11/29/2014      | ~        |   |
| Open Bal | Analyte    |             |                       |         |                    |              |                 |          |   |
| openibe  | Method     |             |                       | То      | 12/29/2014         | То           | 12/29/2014      | ~        |   |
|          | Mechoa     |             |                       |         |                    |              |                 |          |   |
|          | Batch ID   |             | Analysis              |         | Analyte            | 1ethod       | Cre             | eated On | L |
|          | EXAMPLE    | ватсн       | Total Perroleum Hydro | carbons | TPH T              | otal Perrole | eum Hydroca 12/ | 28/2014  | 1 |
|          |            |             |                       |         |                    |              |                 |          |   |
|          |            |             |                       |         |                    |              |                 |          |   |
|          |            |             |                       |         |                    |              |                 |          |   |
|          |            |             |                       |         |                    |              |                 |          |   |
|          |            |             |                       |         |                    |              |                 |          |   |
|          |            |             |                       |         |                    |              |                 |          |   |
|          |            |             |                       |         |                    |              |                 |          |   |
|          |            |             |                       |         |                    |              |                 |          |   |
|          |            |             |                       |         |                    |              |                 |          |   |
|          |            |             |                       |         |                    |              |                 |          |   |
|          |            |             |                       |         |                    |              |                 |          |   |
|          |            |             |                       |         |                    |              |                 |          |   |
|          |            |             |                       |         |                    |              |                 |          |   |
|          |            |             |                       |         |                    |              |                 |          |   |
|          |            |             |                       |         |                    |              |                 |          |   |
|          | <          |             |                       |         |                    |              |                 |          |   |
|          |            |             |                       |         |                    |              |                 | ~        |   |
|          | 🛛 🖉 Ca     | ncel        |                       |         | Search             |              |                 | 💋 Open   |   |
|          |            |             |                       | _       |                    |              | _               |          |   |

To list all batches available in the database, leave search fields empty and click **Search** button or press **ENTER**.

Click on column header to sort the result. Select batch you want and click **Open** button or press **ENTER**.

|          | Search Batch To C   | lpen                      |                     | X                                  | )  |
|----------|---------------------|---------------------------|---------------------|------------------------------------|----|
| C her    | Search Batch Detail |                           | reated On           | Last Updated On                    |    |
| File Bat | Batch ID example    |                           | Creation date range | Last update range                  |    |
| - 110 DO | Analysis            | F                         | From 11/29/2014     | From 11/29/2014                    |    |
|          | Analyte             |                           |                     |                                    |    |
| Орентва  | Marker d            |                           | To 12/29/2014       | To 12/29/2014                      |    |
|          | Method              |                           |                     |                                    |    |
|          | Batch ID            | Analysis                  | Analyte             | Method Created On I                | Ĩ. |
|          | EXAMPLE_BATCH       | Total Perroleum Hydrocarb | oons TPH            | Total Perroleum Hydroca 12/28/2014 | 1  |
|          |                     |                           |                     |                                    |    |

## Save Batch As Different Name

Save batch as different name is similar to copy batch. First open the batch you want to copy and press **Save As** button. Save Batch As dialog will show up to enter new unique batch ID. Also, select if whether you want to copy calibration standards and samples to the new batch. There are two options with available at the bottom of the dialog (**Copy calibration standards** and **Copy unknown samples**).

| Save Batch As              | X                    |
|----------------------------|----------------------|
| Enter new batch ID:        |                      |
|                            |                      |
| Copy calibration standards | Copy unknown samples |
| Cancel                     | ОК                   |

Once you enter new batch ID, click **OK**. Then Edit Batch dialog will appear to make changes if there is any. Click **OK** or press **ENTER** when you are done.

|                                                            | Edit Batch         |                                        |  |
|------------------------------------------------------------|--------------------|----------------------------------------|--|
| pen Batch New Batch Delete Batch                           | General Calibratio | n Samples Reporting Format Note        |  |
| Details 🛛 🔤 Calibration Standards                          | Batch<br>Batch ID  | EXAMPLE_COPY                           |  |
| Batch<br>Batch ID EXAMPLE BATCH                            | Analysis           | Total Perroleum Hydrocarbons           |  |
| Created On 12/28/2014                                      | Analyte Name       | трн                                    |  |
| Created By USER                                            | Method Name        | Total Perroleum Hydrocarbons by GC-FID |  |
| Batch Status Completed, Approve<br>Last Updated 12/28/2014 | Reference          | EPA                                    |  |
| Analysis Total Perroleum Hyc                               | Instrument         | GC-FID-01                              |  |
| Analyte Name TPH<br>Method Name Total Perroleum Hyc        | Calibration Date   | Sunday , December 28, 2014 💌           |  |
| Reference EPA                                              | Calibrated By      | Jhon                                   |  |
| Instrument GC-FID-01                                       | Analysis Date      | Sunday , December 28, 2014 🕑           |  |
| Conc. Unit mg/L<br>Response Unit Reak Area                 | Analyzed By        | Lewis                                  |  |
| Final Conc. Unit mg/Kg                                     | Conc. Unit         | mg/L                                   |  |
| Talibration                                                | Response Unit      | Peak Area                              |  |
| Fitting Type Linear<br>alibration Date 12/28/2014          | Batch Status       | Completed, Approved                    |  |
| Analysis                                                   | Cancel             | Ок                                     |  |
| Analysis Date 12/28/2014                                   |                    |                                        |  |

## Delete Existing Batch

To delete existing batch, open batch you want to delete. Click **Delete Batch** button from toolbar. A message will appear to confirm, click **Yes** to proceed.

#### **Restore Deleted Batch**

To restore deleted batch(s), go to menu **Batch** >> **Restore Deleted Batch**. **Restore Deleted Batch** dialog will show up. Select batch(s) you want to restore, then click **Restore Selection** to proceed.

## Standards

## Add New Standard

To add new standard to batch click (+) button from standard table toolbar then **Edit Standard** dialog will show up.

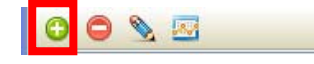

Fill all information of the new standard. Below table explain each part:

| Item                   | Description                                                         |
|------------------------|---------------------------------------------------------------------|
| Standard Name          | Name of the standard (e.g. Standard One 25 ppm).                    |
| Number                 | Sequence order in the table. Standards are sorted in the table base |
|                        | on this number.                                                     |
| Concentration          | Actual concentration of the analyte in the standard solution. Enter |
|                        | one value only.                                                     |
| Responses              | Responses reading(s) from instruments used to run standard          |
|                        | solution. You can enter single or multiple reading separated by     |
|                        | comma. You may enter each ready in new line. The software will      |
|                        | calculate the average and relative standard deviation RSD of the    |
|                        | readings.                                                           |
| Weight                 | Weight factor required when weighted calibration is selected in     |
|                        | Batch Options. There are manual and automatic calculations of       |
|                        | weight.                                                             |
| Include in calibration | Include or exclude standard from calibration curve.                 |
| points                 |                                                                     |

Click **OK** to proceed. Once you add new standard, the software will do recalibration and recalculate all samples.

| Edit Standard            |                                                                                |
|--------------------------|--------------------------------------------------------------------------------|
|                          |                                                                                |
| Standard Name            | Standard 1                                                                     |
| Level                    | 1                                                                              |
| Concentration            | 30 mg/L                                                                        |
| Response(s)<br>Peak Area | 1230                                                                           |
|                          | For mutiple values enter each value in separate line or separated by comma ',' |
| Weight                   | 0.002222222222223                                                              |
| Remark                   | cadmium chloride                                                               |
|                          | ✓ Include in calibration                                                       |
| Cancel                   | ОК                                                                             |

#### Edit Existing Standard

To edit existing standard, **double click** standard you want to edit using left mouse button or select the standard using arrow up/down and press **ENTER**. Another way is to select standard and click on **Edit Standard** button from toolbar.

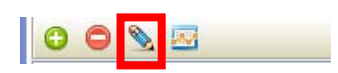

Edit Standard dialog will show up. Edit the standard information from the dialog and click **OK**. Once you edit standard, the software will do recalibration and recalculate all samples automatically.

| Edit Standard            |                                                          |
|--------------------------|----------------------------------------------------------|
| Name                     |                                                          |
| Standard Name            | Standard 6                                               |
| Number                   | 6                                                        |
| Analyte                  |                                                          |
| Analyte X Value          |                                                          |
| Concentration            | 10                                                       |
| Analyte Y Values         |                                                          |
| Response                 | 2322,1889                                                |
| For mutiple values ent   | er each value in separate line or separated by comma ',' |
| Include in calibration p | oints                                                    |
| Cancel                   | С                                                        |

#### **Delete Existing Standard**

To delete standard, select standard you want to delete by mouse or by using keyboard arrows up/down. Click (-) button from standard table toolbar.

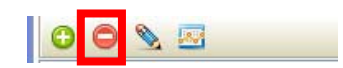

From confirmation message, click Yes to proceed. Note that there is no undo for this step.

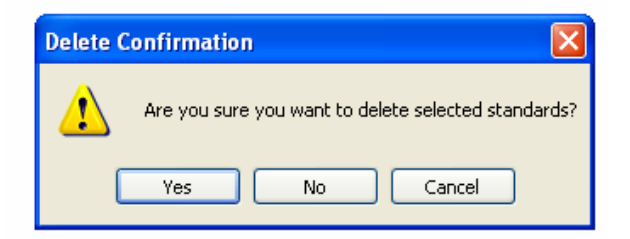

## **Recalibrate Batch Standards**

When recalibrate batch, the software will do all calculations for fitting equation, will mTo recalibrate batch, from toolbar, click **Recalibrate Standards** button

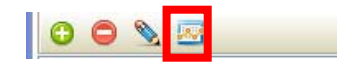

## Samples

## Add Sample to Batch

To add new sample to batch click (+) button from sample table toolbar then **Edit Sample** dialog will show up.

| 🐺 Edit Sample 📃 🗖 🔀                                                            |
|--------------------------------------------------------------------------------|
| Sample Detail                                                                  |
| Sample Name Sample 1                                                           |
| Number 3                                                                       |
| Analyte Factors                                                                |
| Analyte Response                                                               |
| Responses 3412<br>3589                                                         |
| For mutiple values enter each value in separate line or separated by comma '.' |
|                                                                                |
| Sample Remark Remark                                                           |
|                                                                                |
| Cancel OK                                                                      |

Fill all information of the new sample. Below table explain each part

| Analyte Tab |                                                                      |
|-------------|----------------------------------------------------------------------|
| Item        | Description                                                          |
| Sample Name | Name of the sample.                                                  |
| Number      | Sequence order in the table. Samples are sorted in the table base on |
|             | this number.                                                         |
| Responses   | Responses reading(s) from instruments used to run sample solution.   |
|             | You can enter single or multiple reading separated by comma. You     |
|             | may enter each ready in new line. The software will calculate the    |
|             | average and relative standard deviation RSD of the readings.         |
| Remarks     | Note about the sample.                                               |

| 📪 Edit Sample   |               |     |            |
|-----------------|---------------|-----|------------|
| Sample Detail   |               |     |            |
| Sample Name     | Sample 1      |     |            |
| Number          | 3             |     |            |
| Analyte Factors |               |     |            |
| Dilution Factor |               |     |            |
| Di              | lution Factor | 2   |            |
| Multiply Factor |               |     |            |
|                 | Total Vol (L) | 0.1 |            |
| Divide Factor   |               |     |            |
| Original Sar    | mple Wt (Kg)  | 0.1 |            |
|                 |               |     |            |
| Cancel          |               |     | <b>О</b> К |

| Factors Tab     |                                                                         |
|-----------------|-------------------------------------------------------------------------|
| Item            | Description                                                             |
| Dilution Factor | Dilution factors means how many times sample is diluted, more details   |
|                 | about this factor in Edit Batch dialog. Calculated concentration from   |
|                 | calibration equation will be multiplied by this factor.                 |
|                 | If the sample is not diluted then set this factor = 1                   |
| Multiply Factor | Usually its value is set to total sample solution volume in liter. This |
|                 | factor will multiply with calculated concentration from calibration     |
|                 | equation. Factor name can be changed from Edit Batch dialog.            |
| Divide Factor   | Usually its value is set to initial sample weight in Kg.                |
|                 | Calculated concentration from calibration equation will divide by this  |
|                 | factor. Factor name can be changed from Edit Batch dialog.              |

Factors can be removed from Edit Batch dialog.

#### Edit Sample

To edit existing sample, **double click** sample you want to edit using left mouse button or select the sample using arrow up/down and press **ENTER**. Another way is to select sample and click on **Edit Sample** button from toolbar.

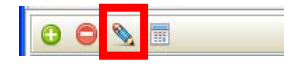

| 😺 Edit Sample                                                                  |                    |    |  |  |  |  |  |
|--------------------------------------------------------------------------------|--------------------|----|--|--|--|--|--|
| Sample Detail                                                                  |                    |    |  |  |  |  |  |
| Sample N                                                                       | lame Sample 1      |    |  |  |  |  |  |
| Nun                                                                            | nber 3             |    |  |  |  |  |  |
| Analyte Factors                                                                |                    |    |  |  |  |  |  |
| Analyte Response                                                               |                    |    |  |  |  |  |  |
| Resp                                                                           | onses 3412<br>3589 | ^  |  |  |  |  |  |
|                                                                                |                    | ~  |  |  |  |  |  |
| For mutiple values enter each value in separate line or separated by comma ',' |                    |    |  |  |  |  |  |
| Sample Remark-<br>R                                                            | emark              |    |  |  |  |  |  |
|                                                                                |                    |    |  |  |  |  |  |
| Cancel                                                                         |                    | ок |  |  |  |  |  |

Edit Sample dialog will show up. Edit the sample information from the dialog and click **OK**. Once you edit standard, the software will do recalculate edited sample final concentration.

#### Delete sample

To delete sample, select sample you want to delete by mouse or by using keyboard arrows up/down. Click (-) button from sample toolbar.

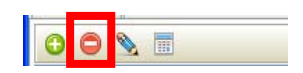

From confirmation message, click **Yes** to proceed. Note that there is no undo for this step.

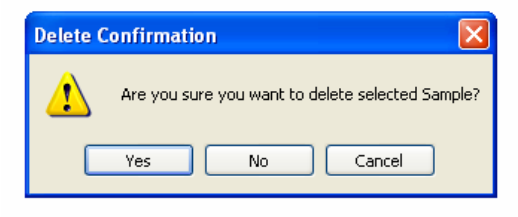

#### **Recalculate Samples**

When recalculate sample, the software will do all calculations for all samples, it will take responses and calculate concentrations base on calibration equation. From the toolbar, click **Recalculate Samples** button

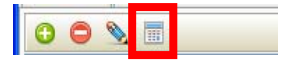

Note: This step will calculate all samples. It will **NOT** do recalibration of batch standards. If you want recalibration then see <u>Recalibrate Batch</u>.

## Report

Batch report contains all batch details, standards and samples.

#### **Generate Report**

To generate batch report, open batch you want to report as per <u>Open Existing Batch</u> section. Click on Report button from toolbar, report will be generated on screen. Press **Print** button to print generated report.

| Lab Name<br>Testing Laboratory Name   |                   | Batch Report             |                         |                            | EXAMPLE BATCH |                       |         |         |        |  |
|---------------------------------------|-------------------|--------------------------|-------------------------|----------------------------|---------------|-----------------------|---------|---------|--------|--|
|                                       |                   | Batch ID EXAMPLE BATCH   | 4                       |                            |               | Created On 12/2       | 8/2014  |         |        |  |
| Analysis Total Perroleum Hydrocarbons |                   |                          |                         | Created By USER            |               |                       |         |         |        |  |
|                                       |                   | Analyte TPH              |                         | Calibrated On 12/28/2014   |               |                       |         |         |        |  |
|                                       |                   | Method Total Perroleum H | ydrocarbons by GC-FID   |                            |               | Calibrated By Jhon    |         |         |        |  |
|                                       | h                 | nstrument GC-FID-01      |                         |                            |               | Analyzed On 12/2      | 8/2014  |         |        |  |
|                                       | F                 | Reference EPA            |                         | Analyzed By Lewis          |               |                       |         |         |        |  |
| Batch Status Completed, Approved      |                   |                          |                         | Last Updated On 12/28/2014 |               |                       |         |         |        |  |
|                                       |                   |                          |                         | Calibration Stan           | dards         |                       |         |         |        |  |
| No.                                   | Include<br>Calib. | Standard Name            | Concentration<br>(mg/L) | Response<br>(Peak Area)    | RSD           | Calc. Conc.<br>(mg/L) | Error   | Error % | Remark |  |
| 1                                     | True              | Standard 1               | 25                      | 1200.000                   | 0.0           | 18.999                | -6.001  | 24.006  |        |  |
| 2                                     | True              | Standard 2               | 50                      | 2494.500                   | 0.0           | 61.479                | 1.479   | 2.959   |        |  |
| 3                                     | True              | Standard 3               | 100                     | 4600.000                   | 0.0           | 104.309               | 4.309   | 4.309   |        |  |
| 4                                     | True              | Standard 4               | 250                     | 10480.000                  | 0.0           | 251.846               | 1.846   | 0.738   |        |  |
|                                       | _                 |                          | 500                     | 00005 000                  | 0.0           | 400.360               | 1 6 2 2 | 0.326   |        |  |

## Save Report

To save report from report screen click on **Save** button and select the format you want to save. You can save report in various formats (e.g. PDF, JPEG, PNG, MS Excel, MS Word ... etc).

## Registration

To register your copy Standard Curve do the following:

- 1. On **Standard Curve** software, go to menu **Help** >> **Registration**, the **Registration** dialog will show up.
- 2. Copy Hardware ID.
- 3. Visit <u>www.chemiasoft.com</u> and place your order for **Standard Curve**. Use the hardware ID while placing your order online, you will be asked for your hardware ID.
- 4. Once you complete your order, you will receive an email with the license information and registration code.
- 5. Copy the registration code from the email you received and paste it on the **Registration** dialog and click **Register** button. Welcome message will appear.
- 6. Close and restart **Standard Curve** to complete registration.
- 7. Enjoy using **Standard Curve** with full features.

| Registration                            |           |
|-----------------------------------------|-----------|
| Registration Information                |           |
|                                         | Activated |
| Hardware Unique ID: 3506-6E82-A635-63CA |           |
| This version is license To:             |           |
| Name:                                   |           |
| Activation Code:                        |           |
|                                         |           |
| -                                       |           |
| Register                                |           |
|                                         | CIUSE     |